## **Configuring ThousandEyes**

Configuring ThousandEyes for single sign-on (SSO) enables administrators to manage users of Citrix ADC. Users can securely log on to ThousandEyes by using the enterprise credentials.

## Prerequisite

In.

Browser Requirements: Internet Explorer 11 and above

## To configure ThousandEyes for SSO by using SAML:

- 1. In a browser, type <u>https://www.thousandeyes.com/</u> and press **Enter**.
- 2. Type your ThousandEyes admin account credentials (Email and Password) and click Log

| Thousand Eyes       |                  |  |
|---------------------|------------------|--|
| anness (No. 1996)   |                  |  |
| •••••               |                  |  |
| ☐ Keep me logged in |                  |  |
| Log In              |                  |  |
| Single sign-on      | Forgot password? |  |

3. Click user profile icon present at the top-right corner of the page.

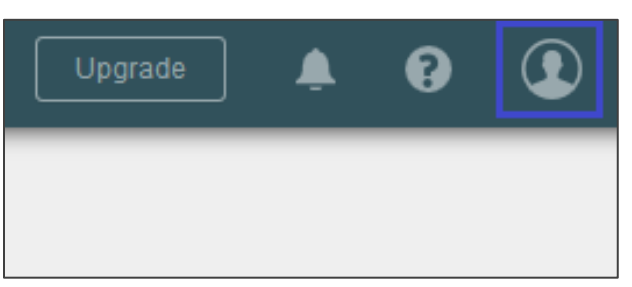

Citrix Gateway

4. Select **Organization** in the navigation bar and click **Edit** in the **Security & Authentication** section.

| Roles Organization                                                 | Upgrade | Activity Log                          |                     |      |
|--------------------------------------------------------------------|---------|---------------------------------------|---------------------|------|
|                                                                    | Edit    | Security & Authentication             | ı                   | Edit |
| TC - Coordinated Universal Time<br>TC - Coordinated Universal Time |         | Single Sign-On<br>Password Expiration | Enabled<br>Disabled |      |

5. In the **Setup Single Sign-On** section, select the **Enable Single Sign-On** check box and enter the values for the following fields.

| Field Name                  | Description                                                                                                    |
|-----------------------------|----------------------------------------------------------------------------------------------------|
| Login Page URL              | Login Page URL                                                                                                    |
| Logout Page URL             | Logout Page URL                                                                                                    |
| Identity Provider<br>Issuer | Identity Provider Issuer                                                                                                    |
| Service Provider<br>Issuer  | Audience SP Issuer                                                                                                    |
| Certificate                 | Upload the IdP certificate. The IdP certificate must begin and<br>end with<br>Begin Certificate andEnd Certificate<br><b>Note:</b> The IdP Certificate is provided by Citrix and can be<br>accessed from the link below:<br><u>https://ssb4.mgmt.netscalergatewaydev.net/idp/saml/templat</u><br><u>etest/idp_metadata.xml</u> |

| Setup Single Sign-On<br>To setup SSO, please provide th | e following information.                                                                                                    |
|---------------------------------------------------------|----------------------------------------------------------------------------------------------------|
|                                                         | Enable Sign-On                                                                                                    |
| Configuration Type                                      | Static Metadata File Dynamic                                                                                                    |
| CONFIGURATION                                           |                                                                                                    |
| Login Page URL                                          | https:// v/samVlogin                                                                                                    |
| Logout Page URL                                         | https:// cgi/logout                                                                                                    |
| Identity Provider Issuer                                | annuar (the line) and                                                                                                    |
| Service Provider Issuer                                 | https://app.thousandeyes.com<br>Your IdP configuration needs to use this exact value. In some IdPs. this value is called "Audience Restriction"                                                                                                    |
| Verification certificates                               | Certificate Expiration                                                                                                    |
|                                                         | DigiCert Aug 30, 2018 12:00:00 UTC Image: Image and the second second s |
|                                                         | Browse No file selected. Add New Certificate                                                                                                    |
|                                                         | Discard Changes Run Single Sign-On Test Save                                                                                                    |

6. Finally, click **Save**.